# **APPLICATION GUIDE**

AG030616

## SITRANS LR 200 and SIMATIC PDM

## Connecting SITRANS LR 200 to SIMATIC PDM using HART<sup>®</sup> modem

| Objective <sup>.</sup> | Become familiar with the SITRANS LR 200                     | wiring requirements and HART modem                  |  |  |  |  |
|------------------------|-------------------------------------------------------------|-----------------------------------------------------|--|--|--|--|
|                        | <ul> <li>Become familiar with SIMATIC PDM config</li> </ul> | Become familiar with SIMATIC PDM configuration tool |  |  |  |  |
| Fauinmont              | SITRANS LR 200 instrument                                   | HART modem interface                                |  |  |  |  |
| Equipment:             | <ul> <li>SITRANS LR 200 instruction manual</li> </ul>       | Terminal screwdriver                                |  |  |  |  |
|                        | SIMATIC PDM ver. 5.2 (SP. 1)                                | PC or Laptop                                        |  |  |  |  |

While every effort was made to verify the following information, no warranty of accuracy or usability is expressed or implied.

## **Overview**:

SIMATIC PDM is the Siemens configuration software used to set up the SITRANS LR 200. All parameters are accessed through PDM and projects containing configuration data are saved. SIMATIC PDM also provides diagnostic information, permitting the user to view echo profiles and check set points.

To ensure that SIMATIC PDM connects properly, please complete the two processes outlined in Initial Setup:

- Updating the Device Description
- De-activating Buffers

This Application Guide discusses the following

- setting up SIMATIC PDM
- setting up a HART network
- adding the SITRANS LR 200 HART to a project
- viewing and editing parameters
- using SIMATIC PDM LifeList for quick access

#### **Siemens Milltronics Process Instruments Inc.**

<sup>&</sup>lt;sup>®</sup> HART is a registered trademark of the HART Communication Foundation.

<sup>1954</sup> Technology Drive, P.O. Box 4225, Peterborough, ON Canada K9J 7B1 Tel: (705) 745-2431 Fax: (705) 741-0466 <u>www.siemens-milltronics.com</u> Email: techpubs@siemens-milltronics.com

## **Innitial Setup**

### Updating the Device Descriptor

**NOTE**: Make sure that SIMATIC PDM software is not running while the device descriptor is updated.

The latest SITRANS LR 200 HART device description for Simatic PDM is available for free download on <u>www.siemens-</u> <u>milltronics.com</u>:

- 1. Go to **Downloads** on the SITRANS LR 200 product page and select **HART Device Descriptor version 1.95 for SIMATIC PDM**.
- 2. Save the ZIP file to a directory on your terminal and then double click to open it.
- 3. In the ZIP window, double click **DeviceInstall.exe** and follow the directions in the installation wizard.
- 4. After installation, close and delete ZIP file.
- 5. Open SIMATIC PDM.

## **De-Activating Buffers**

This de-activation is required to align SIMATIC PDM with the HART modem for Windows 2000 $^{\circ}$  and Windows $^{\circ}$ 

XP operating Systems. (CAUTION: Professional version only. PDM does not operate in Windows XP Home version.)

- 1. Click Start/Settings/Control Panel to begin configuration.
- 2. Double click **System**, select the **Hardware** tab, and click the **Device Manager** button.
- 3. Open **Ports** folder and double click the COM Port used by the system to open the Device Manager window.
- 4. Select the **Port Settings** tab and double click the **Advanced** button.
- 5. If the Use FIFO buffers radio box is selected, click to unselect.

| FIFO buffers | Use FIFO buffers (req    | uires 16550   | compatible UAR   | IT) |          | ОК       |
|--------------|--------------------------|---------------|------------------|-----|----------|----------|
|              | Select lower settings to | o correct co  | nnection probler | ns. |          | Cancel   |
|              | Select higher settings I | for faster pe | rformance.       |     |          | Defaults |
|              | Receive Buffer: Low (1)  | 1             |                  |     | <br>(14) |          |
|              | Transmit Buffer: Low (1) |               | ï                | i   | <br>(16) |          |
|              |                          |               |                  |     |          |          |

6. Click **OK** to close out. Close all screens and then reboot.

<sup>&</sup>lt;sup>®</sup> Windows is a registered trademark of the Microsoft Corporation

# **APPLICATION GUIDE**

## Procedures

### Wiring in the HART Modem

- 1. Using the instruction manual as a guide, terminate the wires inside the LR 200 housing to the appropriate terminals.
- 2. Connect the HART modem across the wires powering the SITRANS LR 200. These wires must be terminated across a 250 Ohm resistor in series with the loop.

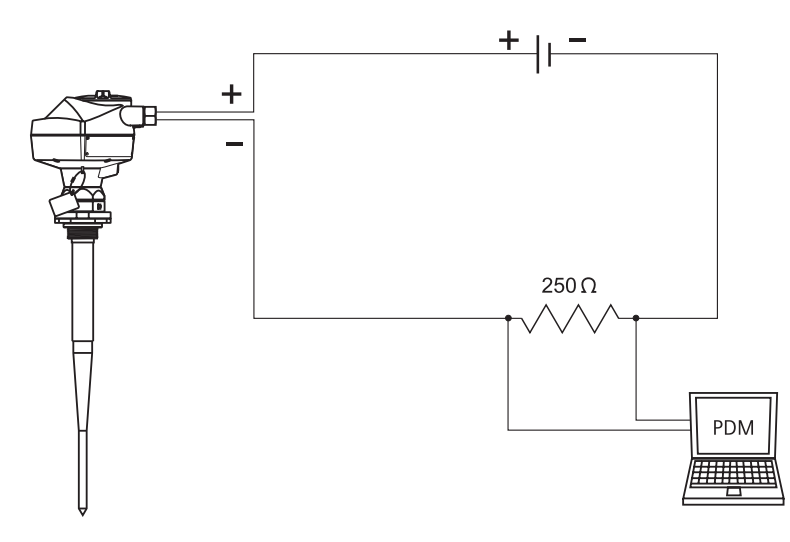

## Configuring with SIMATIC PDM

- 1. Double click the SIMATIC manager icon.
- 2. Select FILE/NEW to open the New Project window and then enter the project name. Click OK.

|                | N | ew Project                                                       |                                   |               | ×                                            |
|----------------|---|------------------------------------------------------------------|-----------------------------------|---------------|----------------------------------------------|
|                |   | User projects                                                    | Libraries   Multiprojects         |               |                                              |
|                |   | Name<br>sample project                                           | Storage path<br>C:\SIEMENS\STEP7\ | S7proj\sample | P                                            |
| project name 🛛 |   | Name:<br>another sample p<br>Storage location (<br>C:\SIEMENS\ST | roject<br>path):<br>EP7\S7proj    |               | <u>T</u> ype:<br>Project ▼<br><u>B</u> rowse |
|                |   | ОК                                                               |                                   | Cancel        | Help                                         |

3. Select VIEW/Process Device Network View to access the Process Device Network View window.

| 🖅 🎒 another sample project | networks |  |
|----------------------------|----------|--|
|                            |          |  |
|                            |          |  |

4. Right click **networks** and select **Insert New Object/HART modem**.

| 🖶 another sample project (Pr                   | ocess Device Netwo | ork ¥iew) C:\SIEMENS\. |  |
|------------------------------------------------|--------------------|------------------------|--|
| ⊡-⊉) another sample project<br>⊕-क्षि networks | PA003446           | 📲 HART modem           |  |

## Verifying COM Port

If this is an initial setup, it is valuable to verify that PDM is using the correct COM Port.

- a. Open the Network tree in the left window pane by clicking the + sign.
- b. Click the computer icon to access **Com interface 1** in the right pane.
- c. Right click **Com interface 1** and select **Object Properties** to open the **COM interface** window.
- d. Select **Connection** tab to verify that the selected COM-Port matches the one used by the terminal. (If not, change the COM Port number.)
- e. Click **OK** to shut window and continue setting up HART modem.
- 5. Right click **HART modem** in Process Device Network View window and select **Insert New Object/HART device** to open the Insert Device Objects window.

|                               | Insert SIMAT | IC PDM HART device Object(s)           |        |               |
|-------------------------------|--------------|----------------------------------------|--------|---------------|
|                               | Name:        | LR 200                                 | •      | Select object |
| Fill in Name field and        | Address:     | 0 (0 to 15)                            |        |               |
| leave the Address at <b>0</b> | Number:      | 1 • (Maximum: 16)                      |        |               |
|                               | Device type: |                                        |        | Assign        |
|                               |              | C Automatic subnet configuration       |        |               |
|                               |              | Authorization information: 0 TAGs used |        |               |
|                               | OK           |                                        | Cancel | Help          |

6. Click **OK** to re-open Process Device Network View window.

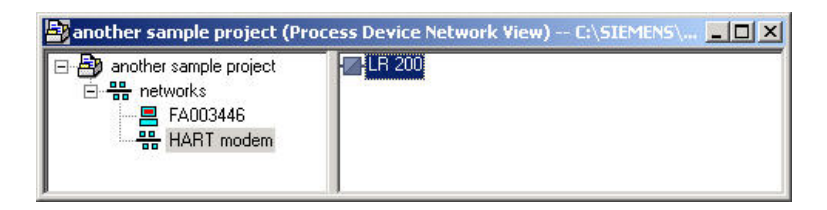

7. Double click LR 200 to open the User ID window. Select Specialist and click OK.

| User                           | <u>c</u> |
|--------------------------------|----------|
| C Maintenance engineer         | OK       |
| <ul> <li>Specialist</li> </ul> | Cancel   |
| Password:                      | Help     |

8. Go to Sensors/Level/ Echo/SIEMENS MILLTRONICS and double click Sitrans LR 200 to open the device window.

| Actuators         |                                      | 🔺 ОК                 |
|-------------------|--------------------------------------|----------------------|
| Electropheum      | atic                                 |                      |
| ⊕ HCF             |                                      | Cancel               |
| Sensors           |                                      |                      |
| 🗄 Flow            |                                      |                      |
| 🖻 Level           |                                      | Help                 |
| 🕀 Capacitive      | •                                    |                      |
| 🚊 Echo            |                                      |                      |
| 🗄 Endre           | ss+Hauser                            |                      |
|                   | INE                                  |                      |
|                   | ENS                                  |                      |
| SIEMI             | ENS MILLTRONICS                      |                      |
| - Si              | trans LR 200                         |                      |
| Si Si             | trans LR 300                         |                      |
| Si Si             | trans LR 400                         |                      |
| 🗄 VEGA            |                                      | <b>D</b>             |
| 😟 Hydrostati      | c                                    | Device identificatio |
| 🛨 Liquid Analysis | \$                                   |                      |
| 🕂 Pressure        |                                      | Catalog import       |
| · · · ·           |                                      |                      |
| Description:      | HART Echo Field Device Sitrans LR200 |                      |
| Jrder No          | 7MI 542vvvv                          |                      |

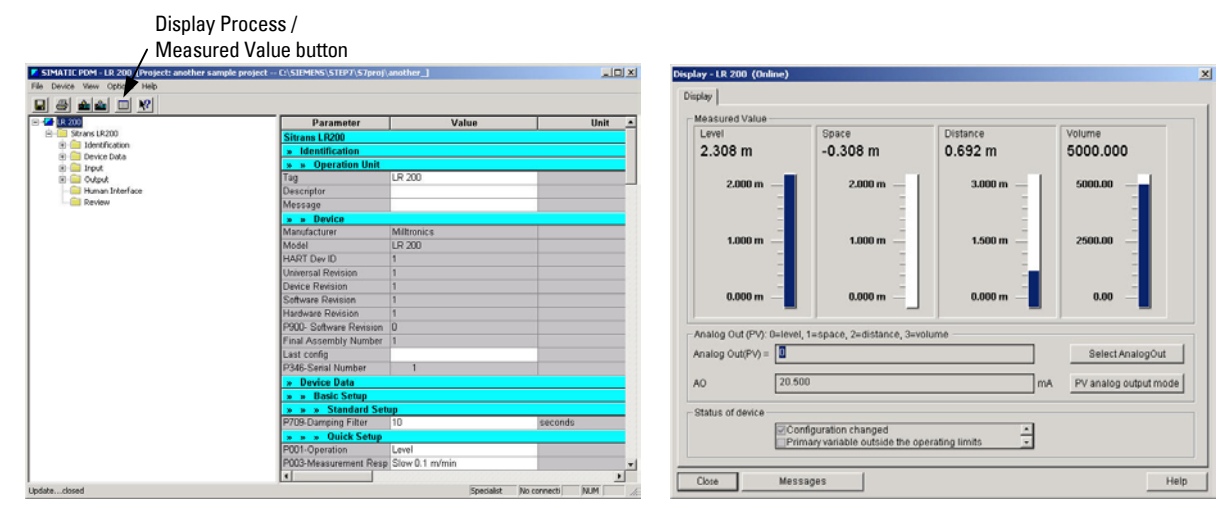

9. Click Display Process / Measured Value button to connect to the SITRANS LR 200 and display real time information.

## Viewing and Editing Parameters and Application Review

SIMATIC PDM provides full access to the SITRANS LR 200 parameters and to PDM's features. The parameters used to operate the SITRANS LR 200 are accessed through the folder tree in the left pane of the LR 200 Project Manager window. The PDM application review features are accessed through the Project Manager Window menu bar.

#### Parameter Viewing and Editing

- active fields are white; static fields are gray
- whenever possible, use drop down arrows to select values
- basic, detailed, and quick setup information available
- review features gives parameter setting overview
- use upload and download buttons to change device settings and to store accumulated application data

#### **Application Review Features**

Use Menu bar features, including the following, to access application data and adjust LR 200 performance:

- auto TVT
- self test
- master reset
- display value
- echo profiles

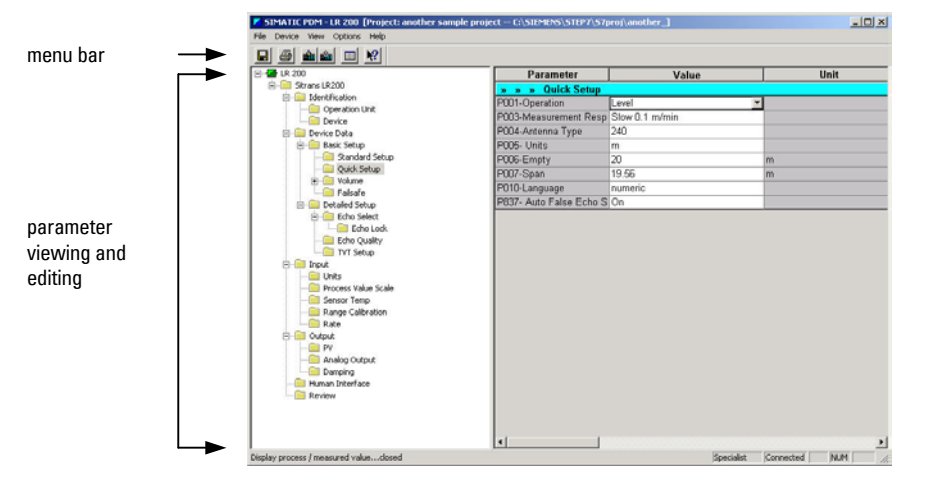

# **APPLICATION GUIDE**

### SIMATIC PDM LifeList Access

PDM LifeList gives you immediate access to the instruments connected to your terminal. Settings can be monitored and parameters can be changed; however, these changes will not be reflected in the SITRANS LR 200 permanent project file. They can be saved upon exit and may then be used to change settings after PDM is accessed in the standard fashion.

- 1. In your Simatic program folder, select **Step 7** and then click **SIMARIC PDM LifeList** to select communication device.
- 2. In the LifeList setup window, select the following:
  - HART Modem
  - With Diagnostics
  - Scan subnets

| SIMATIC PDM LifeList                                   |                     |                                                          | ×    |
|--------------------------------------------------------|---------------------|----------------------------------------------------------|------|
| Communication<br>C PROFIBUS<br>C HART Modem            | Address<br>COM port | 0 …  126<br> СОМ1                                        |      |
| Scan<br>Scan immediately after Star<br>Scan cyclically | t <b>(</b>          | <ul><li>✓ With Diagnost</li><li>✓ Scan subnets</li></ul> | ics  |
| 🔽 Display dialog during startup                        | p                   |                                                          |      |
| ОК                                                     |                     | Cancel                                                   | Help |

- 3. Click OK to open the access window.
- 4. Click the **Start** button (fourth from right) to access the LR 200. Note that the Device status can take several seconds to come online as it changes from **Not Validated** to **Good**.

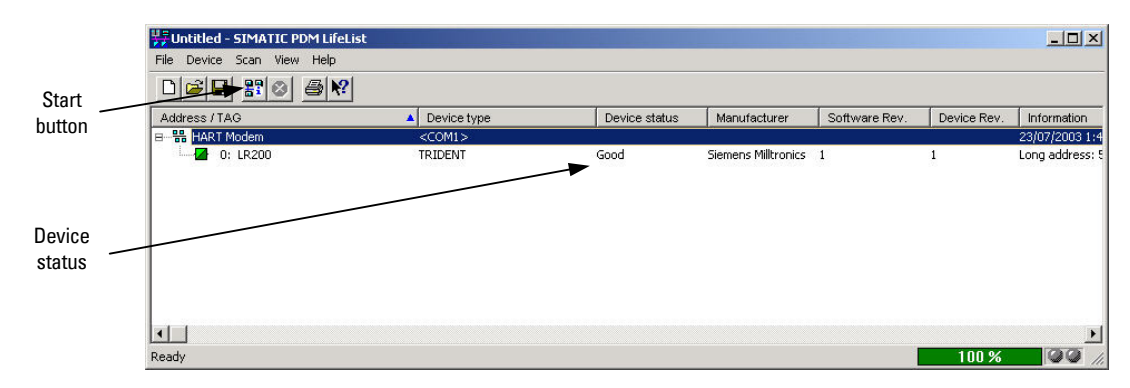

5. Double click LR 200 to open the User ID box. Select Specialist and then click OK to open the LR 200 Temporary Project window.

| SIMATIC PDM - LR200 [Temporary project] |                         |                |         |  |  |  |
|-----------------------------------------|-------------------------|----------------|---------|--|--|--|
| ne Device view Options Help             |                         |                |         |  |  |  |
| E S Mulau C A:<br>∃-₩ Networks          | Parameter               | Value          | Unit    |  |  |  |
| 🛱 📇 FA003446                            | Sitrans L B200          |                |         |  |  |  |
| E COM Interface                         | » Identification        | Julias Erzoo   |         |  |  |  |
| HART Modem                              | » » Operation Unit      |                |         |  |  |  |
|                                         | Tag                     | LR200          |         |  |  |  |
|                                         | Descriptor              |                |         |  |  |  |
|                                         | Message                 | 0              |         |  |  |  |
|                                         | » » Device              |                |         |  |  |  |
|                                         | Manufacturer            | Milltronics    |         |  |  |  |
|                                         | Model                   | LR 200         |         |  |  |  |
|                                         | HART Dev ID             | 1              |         |  |  |  |
|                                         | Universal Revision      | 1              |         |  |  |  |
|                                         | Device Revision         | 1              |         |  |  |  |
|                                         | Software Revision       | 1              |         |  |  |  |
|                                         | Hardware Revision       | 1              |         |  |  |  |
|                                         | P900- Software Revision | 0              |         |  |  |  |
|                                         | Final Assembly Number   | 1              |         |  |  |  |
|                                         | Last config             |                |         |  |  |  |
|                                         | P346-Serial Number      | 1              |         |  |  |  |
|                                         | » Device Data           |                |         |  |  |  |
|                                         | » » Basic Setup         |                |         |  |  |  |
|                                         | » » » Standard Set      | up             |         |  |  |  |
|                                         | P709-Damping Filter     | 10             | seconds |  |  |  |
|                                         | » » » Quick Setup       |                |         |  |  |  |
|                                         | P001-Operation          | Level          |         |  |  |  |
|                                         | P003-Measurement Resp   | Slow 0.1 m/min |         |  |  |  |
|                                         | •                       |                | •       |  |  |  |

- 6. Open the LR 200 folder in the left pane and select the parameter values requiring adjustment.
- 7. Use the Menu options to access application data and to adjust LR 200 performance.
- 8. Use the **Upload** and **Download** buttons to configure the unit and to get data.

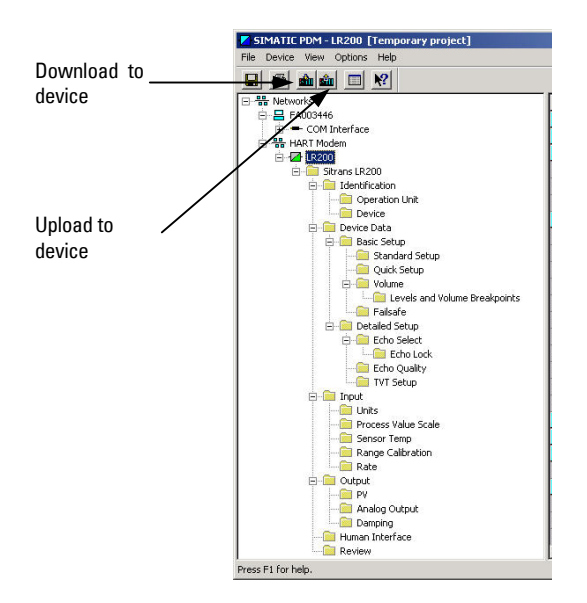

- 9. Upon completion, click **File** on the menu bar and then click **Exit**. Although LifeList does not work in the unit's project file, you have the option to save the changes as a PDM file and import it into a project file.
- 10. Click **File** and then **Exit** to close the LifeList window. You have the option of saving the data as a PDM file and import it into a project file.

NOTE For information on loading information into PDM, please consult PDM Help